## **SMS - How to order credits**

Need to order SMS credits? Read on to learn how!

There are two places where you may order SMS credits. The first is through the *settings*, and the other is through the *SMS sending* screen. We will first explore ordering through the SMS sending screen. If you wish to order through the settings screen, please scroll down to - **Ordering credits - through the settings screen** 

## **Ordering credits - through SMS sending screen**

Start off by going to Appointments > Select an action > Send bulk SMS

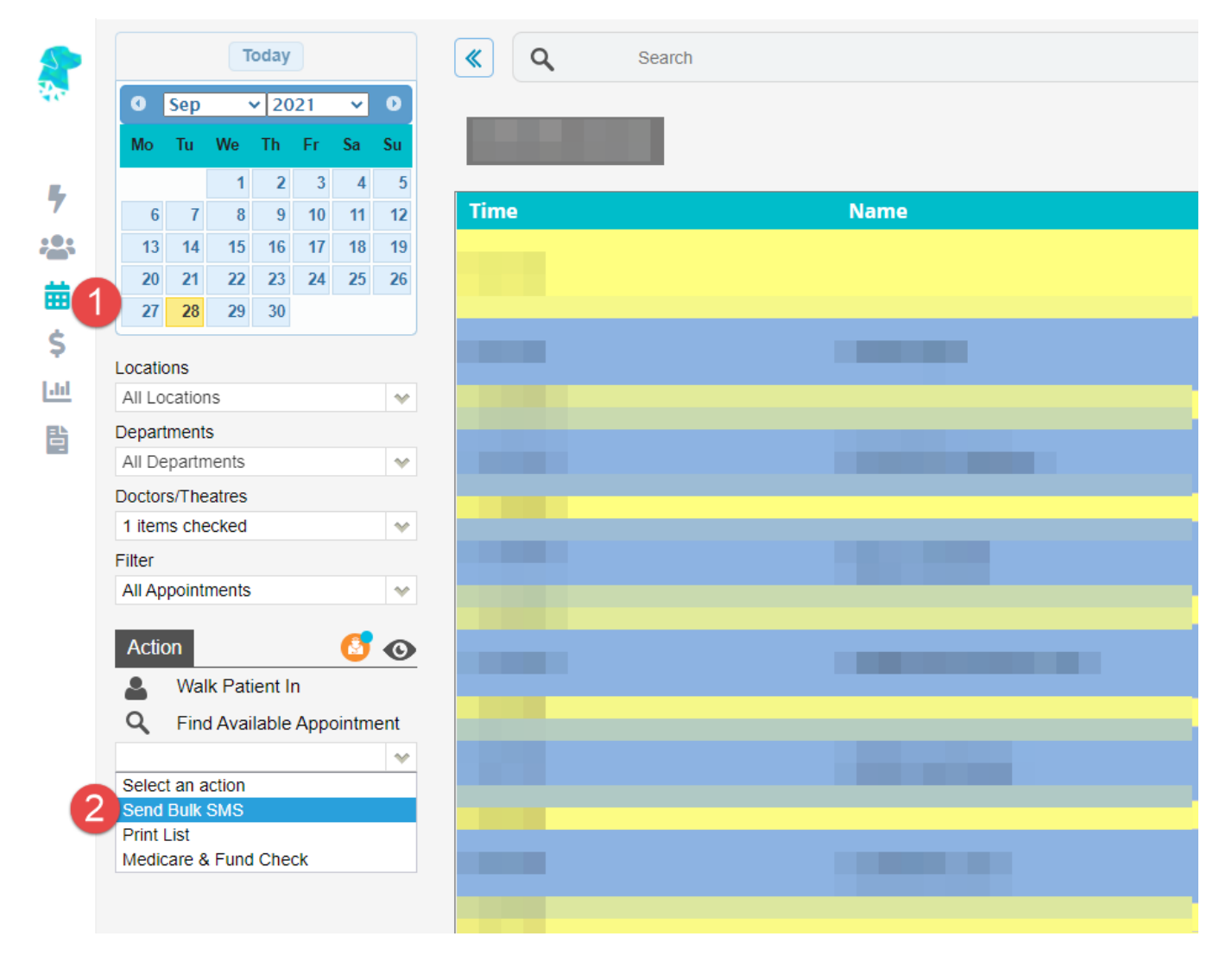

From there, you may click on the Order more SMS credits button to order additional credits.

| 2          | SETTINGS > BULK SMS                                         |   |                               |        |           |           |           |           | to Appointments<br>: Confirmed 🛛 🖷 😽 |
|------------|-------------------------------------------------------------|---|-------------------------------|--------|-----------|-----------|-----------|-----------|--------------------------------------|
|            | Template Select Template                                    | * | <mark>⊻ <u>Name</u> ģ↓</mark> | Mobile | Appt Date | Appt Type | Confirmed | Cancelled | Action                               |
| 7          | Text                                                        |   |                               |        |           |           |           | -         |                                      |
| :          | Send with delay Credits remaining 49 Order more SMS credits |   |                               |        |           |           |           | -         |                                      |
| 曲          |                                                             |   |                               |        |           |           |           |           |                                      |
| \$         |                                                             |   |                               |        |           |           |           | -         |                                      |
| <u>.ui</u> |                                                             |   |                               |        |           |           |           | -         |                                      |
| B          |                                                             |   |                               |        |           |           |           | •         |                                      |
|            |                                                             |   | 100 ✔ Records/Page            |        |           |           |           | Record    | s 1-6 of 6 (Page 1 of 1)             |
|            |                                                             |   |                               |        |           |           |           |           |                                      |
|            |                                                             |   |                               |        |           |           |           |           |                                      |
|            |                                                             |   |                               |        |           |           |           |           |                                      |
|            |                                                             |   |                               |        |           |           |           |           |                                      |
|            |                                                             |   |                               |        |           |           |           |           |                                      |
|            |                                                             |   |                               |        |           |           |           |           |                                      |
|            |                                                             |   |                               |        |           |           |           |           |                                      |
|            |                                                             |   |                               |        |           |           |           |           |                                      |
|            |                                                             |   |                               |        |           |           |           |           |                                      |
| 0          |                                                             |   |                               |        |           |           |           |           |                                      |
|            |                                                             |   |                               |        |           |           |           |           |                                      |
| >          |                                                             |   |                               |        |           |           |           |           |                                      |
| 0          |                                                             |   |                               |        |           |           |           |           |                                      |
| 9          |                                                             |   |                               |        |           |           |           |           |                                      |

## Ordering credits - through the settings screen

Start off by going to Settings > System Configuration

| SETTINGS                   |                                                                                              |  |  |
|----------------------------|----------------------------------------------------------------------------------------------|--|--|
| General                    |                                                                                              |  |  |
| > Accommodation Categories | > Logs                                                                                       |  |  |
| > Appointment Types        | <ul> <li>Nurse List</li> <li>Practices</li> <li>Printer and Scanner Configuration</li> </ul> |  |  |
| > Area Codes               |                                                                                              |  |  |
| > Booking Codes            |                                                                                              |  |  |
| > Cancelled Reasons        | > Program Numbers                                                                            |  |  |
| > Checkers - Letters       | > Recall Reasons                                                                             |  |  |
| > Departments              | > Referral Types                                                                             |  |  |
| > Deposit Types            | > Referring Doctors                                                                          |  |  |
| > Doctors                  | > SMS History                                                                                |  |  |
| > Doctor Specialities      | > Staff Roles                                                                                |  |  |
| > Document Types           | > System Configuration 2                                                                     |  |  |
| > ECLIPSE Mapping          | > Templates                                                                                  |  |  |
| > End of Day Banking       | Clinical Note Template                                                                       |  |  |
| > Health Funds             | SMS Templates                                                                                |  |  |
| > Health Fund Participants | Templates                                                                                    |  |  |
| > Hospitals                | > Third Parties                                                                              |  |  |
| > Invoice Messages         | > User Groups                                                                                |  |  |
| > Items                    | > Users                                                                                      |  |  |
| > Item Types               | > Webhooks                                                                                   |  |  |
| > Locations                |                                                                                              |  |  |
| Clinic                     |                                                                                              |  |  |
| > Appointments Setup       | > Fee Management                                                                             |  |  |
| Deeme                      | <ul> <li>Bulk Fee Update</li> </ul>                                                          |  |  |

Then, tab over to the SMS Account tab and click on the Order more SMS credits link.

| SETTINGS > SMS A     | CCOUNT                                                                                                    |
|----------------------|----------------------------------------------------------------------------------------------------|
| System Configuration | on SMS Account Counters                                                                                                    |
| SMS Account          |                                                                                                    |
| Username             |                                                                                                    |
| Password             |                                                                                                    |
| Group Id             |                                                                                                    |
| Sender Name          | ?                                                                                                    |
| Enable SMS reply     | 86 credits available Order more SMS credits                                                                                  |
|                      | SETTINGS SMS A<br>System Configuration<br>SMS Account<br>Username<br>Password<br>Group Id<br>Sender Name<br>Enable SMS reply |

From there, complete the form and proceed to payment.

*Note: the more credits you order, the lower the cost per credit.* 

| ጰ ACSSHEALTH      |                                           |  |
|-------------------|-------------------------------------------|--|
| ORDER SMS CREDITS |                                           |  |
| Order Details     |                                           |  |
|                   |                                           |  |
| Contact Person    |                                           |  |
| Email             |                                           |  |
|                   | Note: Invoice will be sent to this email. |  |
| Email CC          |                                           |  |
|                   | Note: Invoice will be sent to this email. |  |
| Mobile            |                                           |  |
| Qty               | Select Qty 🔷                              |  |
| Unit Price (\$)   | 0.0                                       |  |
| Total Price (\$)  | 0.0                                       |  |
|                   | Proceed To Payment                        |  |

That's it! Once your order is complete, the credits will be applied to your account nearly instantly.

Should you have any issues or questions regarding your order, please do not hesitate to contact us at <a href="mailto:support@acsshealth.com">support@acsshealth.com</a> or on (02) 9632 0026.